## Behavioral Health Provider Small Group Discussion

September 21, 2022

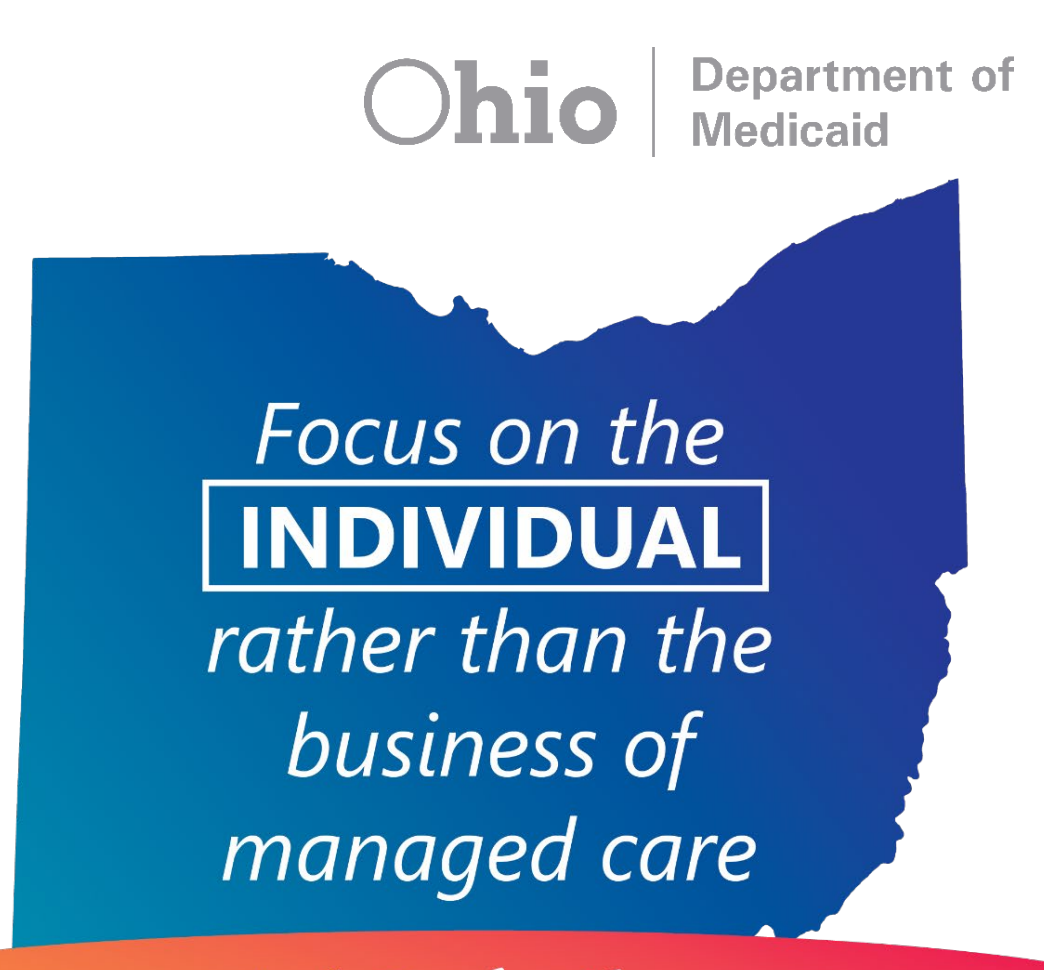

We want to do better for the people we serve

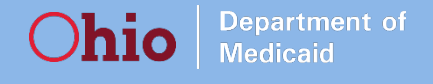

### Today's Agenda

- 1 Provider Network Management (PNM)
- 2 Single Pharmacy Benefit Manager (SPBM)
- 3 Electronic Data Interchange (EDI)
- 4 Open Discussion

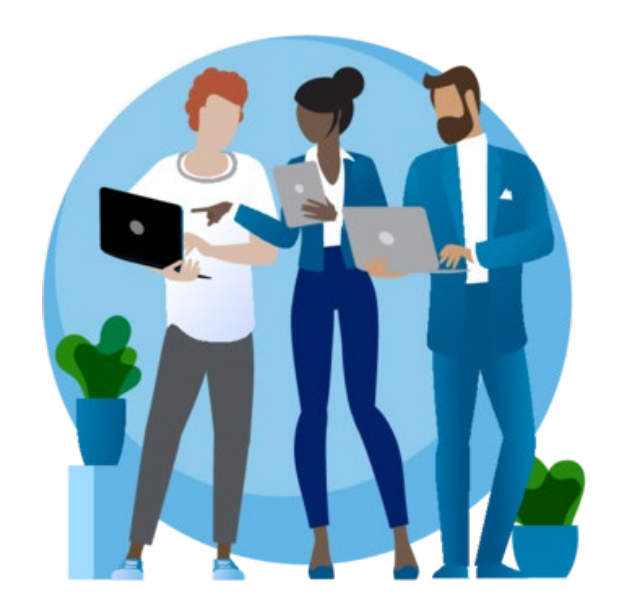

### Housekeeping

**Department of** 

**h10** 

- Please introduce yourself by entering your name, title, and organization in the chat feature
- All attendees may enter comments or questions using the chat feature
- Please ensure you are muted while you are not speaking. Follow the steps below to unmute/mute:
  - Step 1: Unmute yourself by pressing the "Mic" button. The slash on the icon will disappear indicating you are unmuted. If you called in and were muted during the meeting, you must press \*6 to unmute
  - Step 2: Once you have spoken, place yourself back on mute by pressing the "Mic" button again. A slash on the icon will reappear indicating you are muted

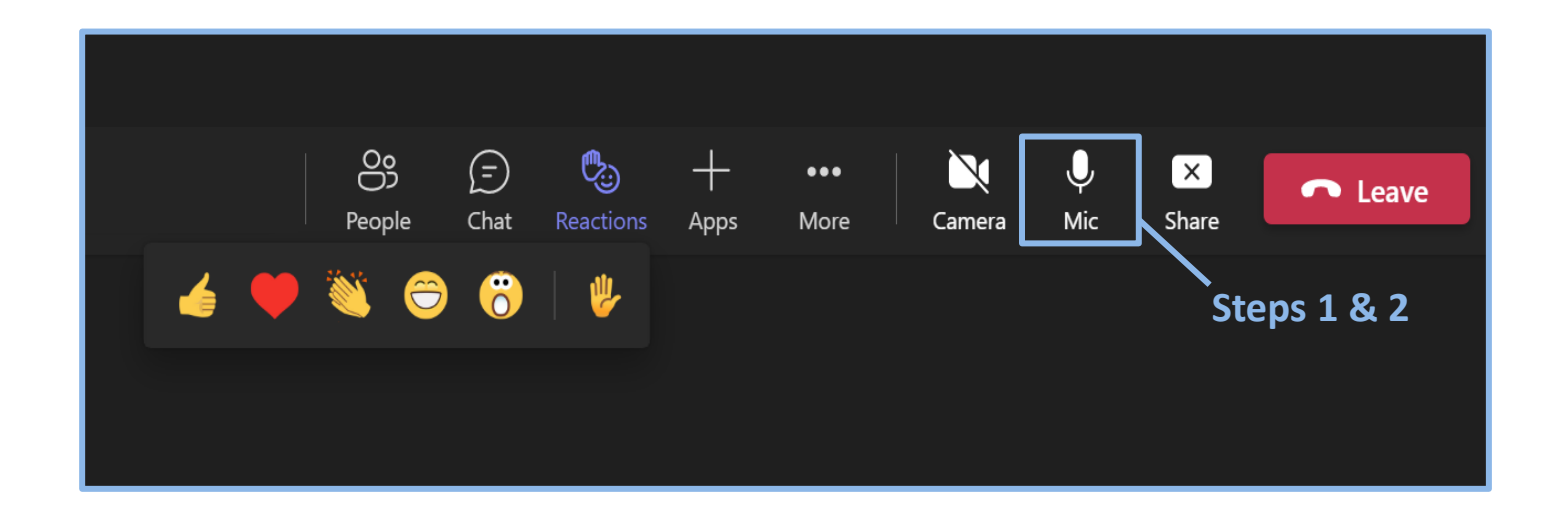

Stage 2: October 1, 2022 Provider Network Management (PNM) & Centralized Credentialing

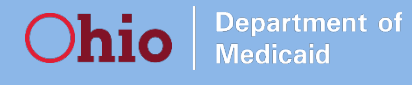

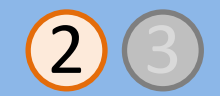

### **CBHC Practitioner Enrollment Files**

#### Question

» Will the CBHC Practitioner Enrollment files continue to be updated until 10/1/2022? Will these files stop being updated after 10/1/2022?

#### Answer

» With the implementation of the new PNM, ODM will no longer need to produce the CBHC file because the new PNM system will allow providers to produce a real time report listing all their affiliated practitioners along with each provider's active Medicaid specialties. The 8/27 version of the CBHC files that are currently posted to the <u>BH website</u> will be the last version available prior to PNM implementation

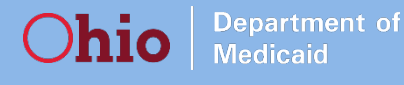

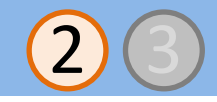

### **PNM: Notification of Revalidation**

#### Question

» Can Agents be notified of an individual practitioner's revalidation date or only the Administrator?

#### Answer

» As long as the Agent is set up under that provider's Medicaid ID, they will see that provider listed on their homepage/dashboard. The revalidation due date displays in the far-right (last) column on the homepage/dashboard. This column is also sortable, so if a user clicks on it, they can rearrange all of their providers by which due date is coming up soonest

| Reg ID        | Provider                       | Status   | Provider Type      | NPI        | Medicaid ID | Specialty            | DD Contract<br>Number | DD Facility<br>Number | Location | Effective Date | Submit Date | Revalidation<br>Due Date |
|---------------|--------------------------------|----------|--------------------|------------|-------------|----------------------|-----------------------|-----------------------|----------|----------------|-------------|--------------------------|
| T             | T                              | All      | T                  | T          | T           | All v                | T                     | T                     | T        | T              | T           | T                        |
| <u>517960</u> | <u>Test</u><br><u>Training</u> | Complete | 69 -<br>Pharmacist | 1790794972 | 9999882     | INTERNAL<br>MEDICINE |                       |                       |          | 03/11/19       | 03/17/19    | 03/17/22                 |

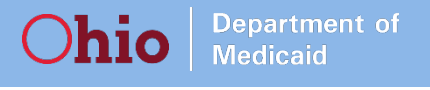

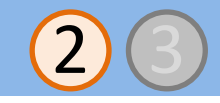

### **PNM: Pre-Registration**

### • Question

» How does one pre-register as an individual practitioner?

#### • Answer

- » The provider should pre-register their OH|ID user account and associate it with their provider account to utilize the PNM system
- » Providers can access the Pre-Registration Tool at <u>https://pnm-preregistration.omes.maximus.com/</u>
- » Detailed pre-registration steps can be found in the appendix (slides 27-33)

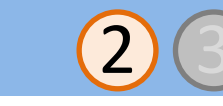

### **PNM: Verifying Medicaid enrollment status for practitioners**

### • Question

**h10** 

**Department of** 

» Will agencies be able to verify status as a Medicaid provider for an unaffiliated provider in the PNM for new hires?

#### • Answer

- » When a newly enrolling provider completes their application and lists an agency that they are affiliated to on the affiliations page, it is a 'pending' affiliation
- » This affiliation then must be confirmed by the group/agency before the individual provider will be confirmed as being affiliated to that group/agency
- » When adding new providers an "affiliation status" will be listed, and definitions of those statuses will also be provided (see slide 9 for additional detail)
  - If the affiliation status displays as 'Individual Enrollment Pending Approval' or as 'Individual Requires Revalidation', the individual provider must create an account in PNM, and complete their application for enrollment or re-validation

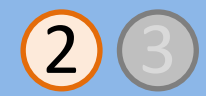

### **PNM: Verifying Medicaid enrollment status for practitioners**

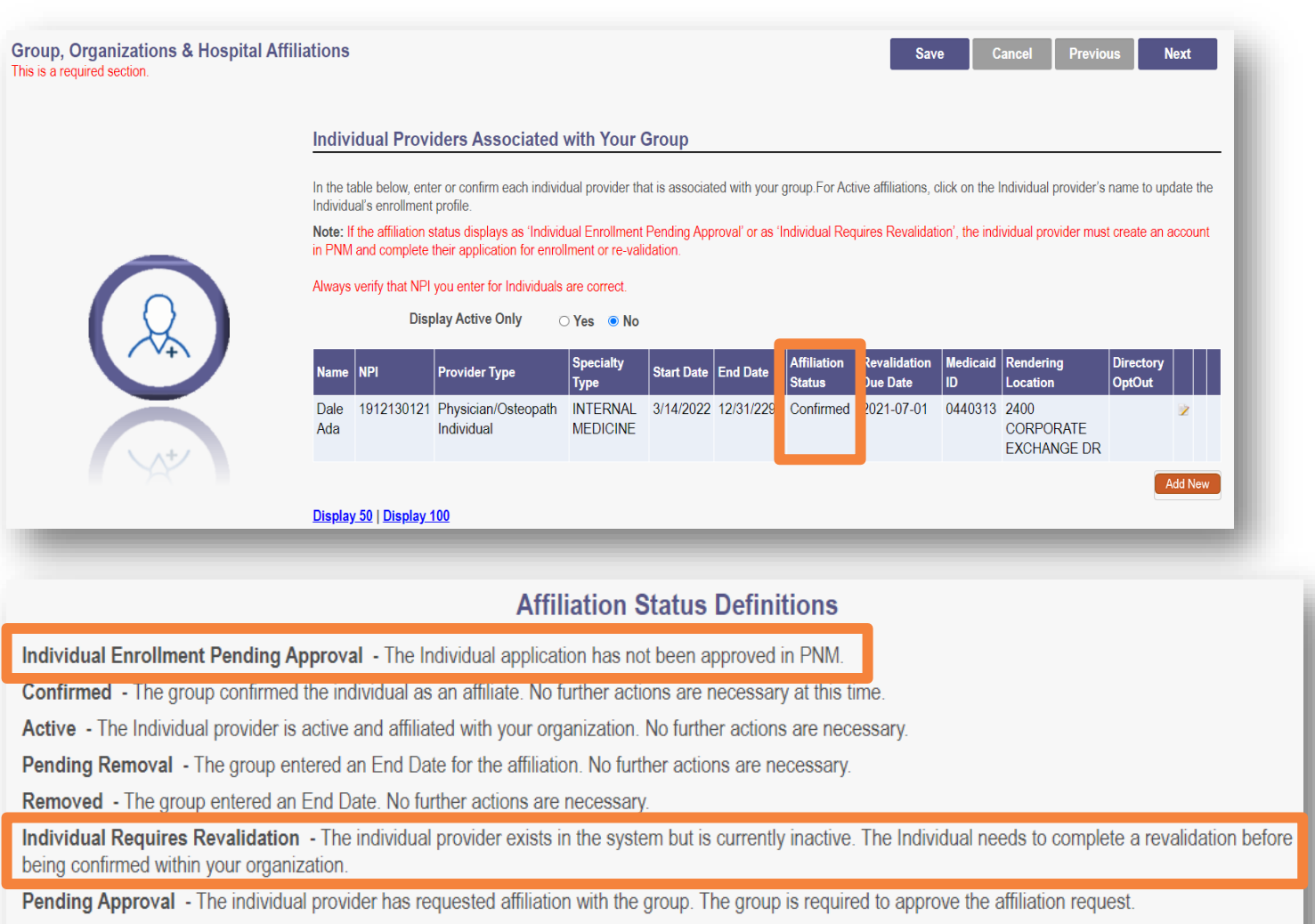

Member Not Found - The individual provider cannot be found.

Transaction Rejected - The transaction has been rejected by the SI. Resubmit Affiliation.

- Review individual provider associates that you have added in the table view
- To add an additional provider, click 'Add New'
- An Affiliation Status will display for the provider
- Definitions of that status are located at the bottom of the page
- If the affiliation status display as 'Individual Enrollment Pending Approval' or as 'Individual Requires Revalidation', the individual provider must create an account in PNM and complete their application for enrollment or re-validation

# **Stage 2: October 1, 2022** Single Pharmacy Benefit Manager (SPBM)

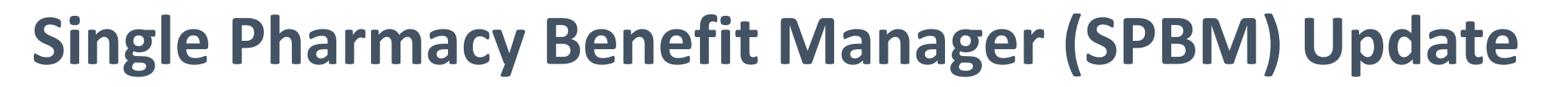

- October 1, 2022: SPBM (Gainwell) begins processing pharmacy claims for all managed care members
  - » Does NOT include Medicaid fee-for-service members or MyCare members
- New ID cards are currently being mailed to all managed care members
  - » "Next Generation"/"NextGen" ID Card

**Department of** 

» Gainwell SPBM billing information is on the front of the card

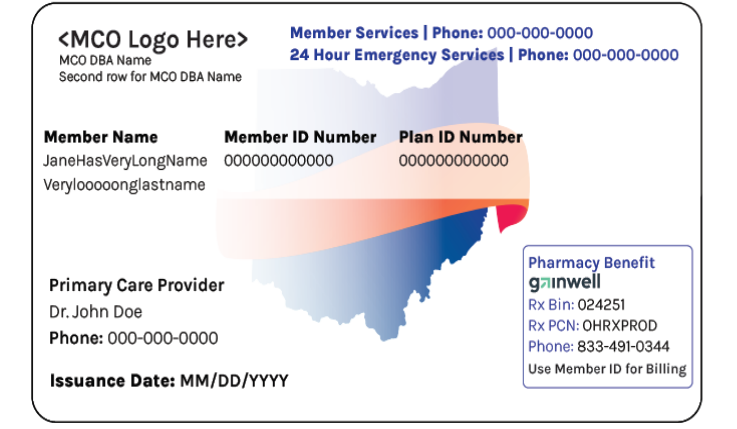

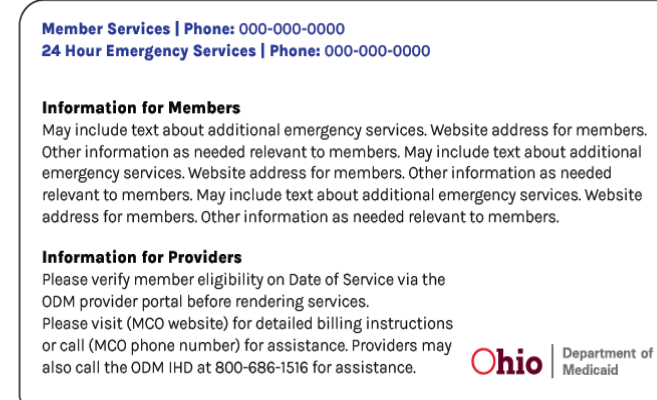

#### Single Pharmacy Benefit Manager (SPBM) Department of

**MCOs** 

ODM : SPBM : PPAC

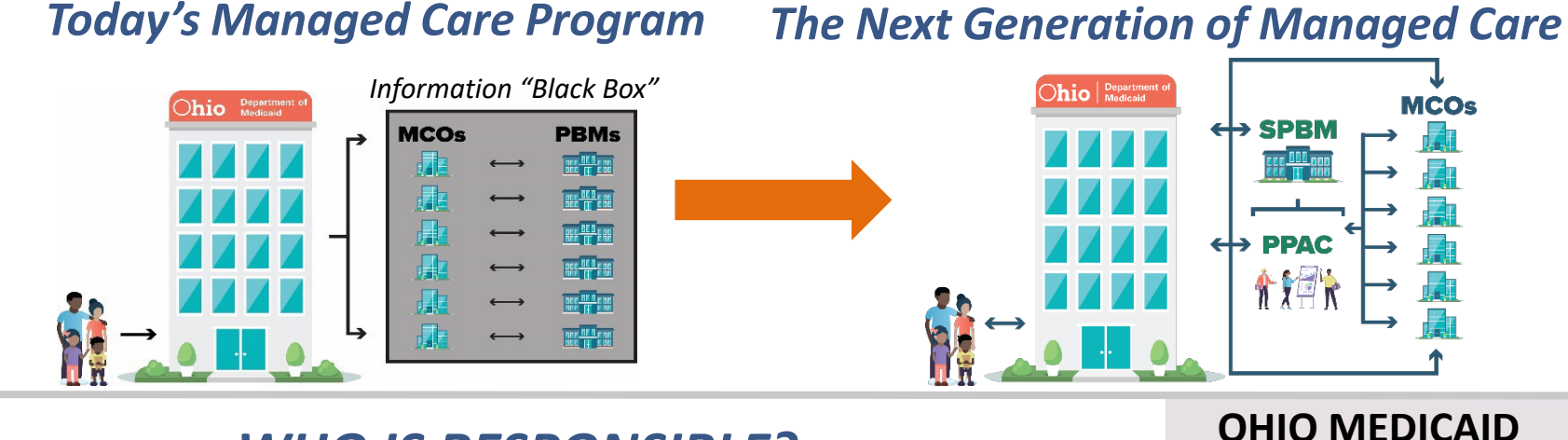

WHO IS RESPONSIBLE?

Medicaid

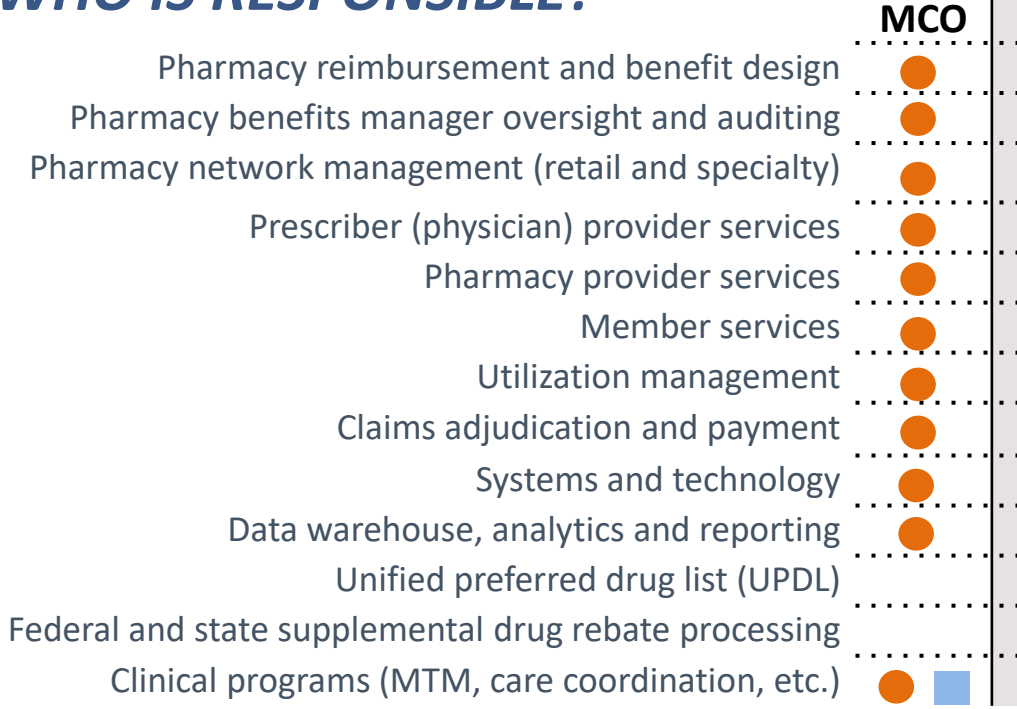

The SPBM will be a specialized managed care organization contracted with ODM to administer Ohio Medicaid's prescription drug program

For years, ODM and stakeholders identified problems such as pricing, rebates, claw backs, fees, formulary, inaccessible data, contract steering, access to rural pharmacies, and dispensing fees.

By directly contracting with ODM, the SPBM will provide ODM greater ability to monitor quality, transparency and accountability in the pharmacy program

Unbundling core functions of the Pharmacy Benefit allows ODM to identify and eliminate potential conflicts of interest

With timely consistent information to each of the MCOs, quality care can be provided to all Medicaid members

The SPBM will increase data accuracy and timeliness, supporting program integrity, quality, and pay-for-performance initiatives

Responsible currently

Responsible moving forward

## Single Pharmacy Benefit Manager (SPBM) Training

• Registration for SPBM Provider Training is now open

Department o

- Register for training at: <a href="https://spbm.medicaid.ohio.gov/">https://spbm.medicaid.ohio.gov/</a>
- Prescriber and prescriber support staff training began on September 6
- Pharmacy and pharmacy support staff training began on September 19
- Training Recordings will be made available in September for on-demand training

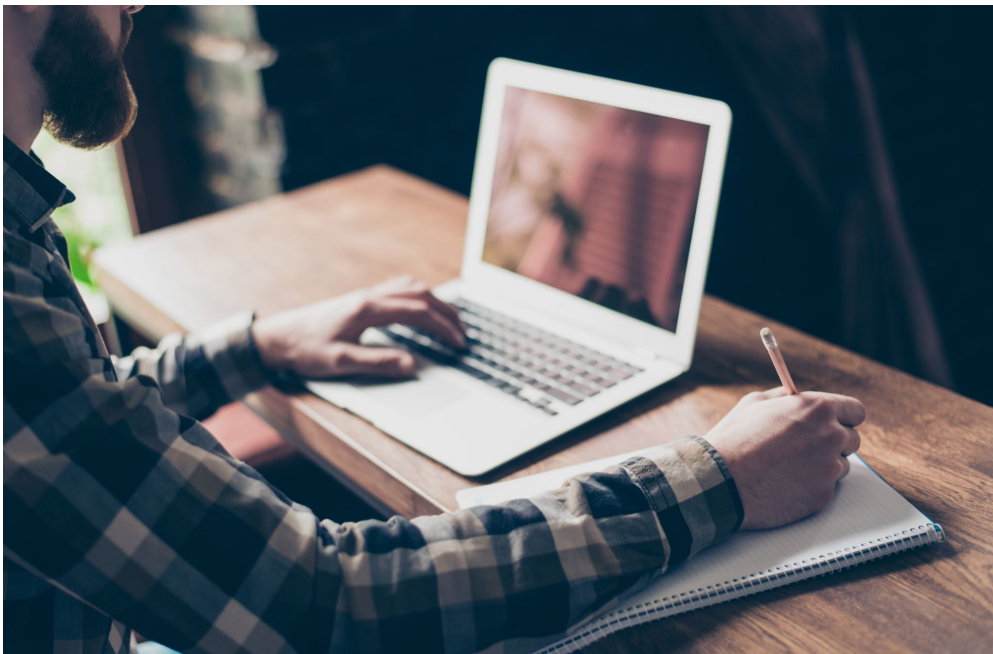

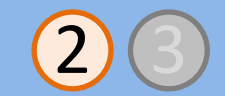

## **Prior Authorization (PA) Process**

- PA criteria is available on Gainwell's website at <u>https://spbm.medicaid.ohio.gov</u>
- PA forms will be available at <u>https://spbm.medicaid.ohio.gov</u>
- Prescribers may submit prior authorization requests to SPBM via:
  - » Phone

**Department** of

- » Fax
- » Online portal
- » Mail
- Once submitted, Gainwell SPBM has 24 hours to respond

- If incomplete information is received, the prescriber will have up to 72 hours (from time of submission) to submit the requested information
- PA determinations will be made to the prescriber in the same manner as the request was received, with notification to member sent via mail
- Existing/currently active prior authorizations with expiration dates after 10/1/22 will continue to be honored through their stated end date

## **Member Journey**

Department o

### • Gainwell provides PDL information to SureScripts

- » This populates most e-prescribing platforms to identify PA need
- » Prescribers can initiate a PA before a member goes to a pharmacy based on this

### • Sending PA info to Gainwell

» ePA customers will have their ePAs converted to faxes and sent to Gainwell» Once a PA is decisioned, notification will be sent to the prescriber and member

### • Identifying a pharmacy:

- » Calling the Gainwell Help Desk
- » Checking the Gainwell Pharmacy Directory online at <a href="https://spbm.medicaid.ohio.gov">https://spbm.medicaid.ohio.gov</a>

### Pharmacy monitoring

» Specialty pharmacies required to provide RN or RPh by telephone 24/7/365

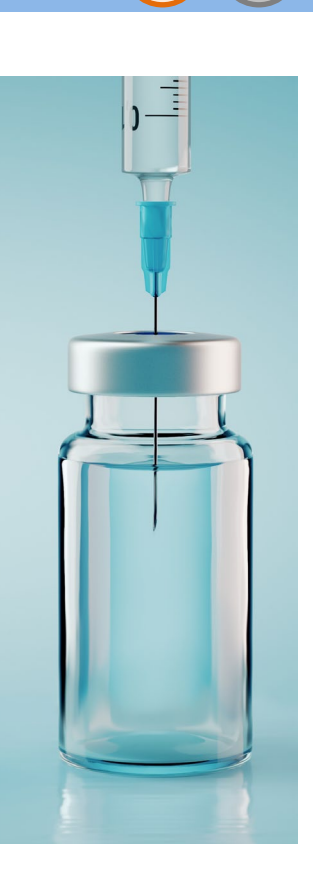

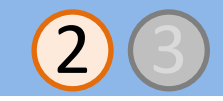

## **Additional Resources for Providers**

#### Gainwell SPBM Website: <a href="https://spbm.medicaid.ohio.gov">https://spbm.medicaid.ohio.gov</a>

- » Contracting Information
- » Provider Manual

**Department of** 

hio

- » Payer Sheet
- » Training Resources
- » Unified PDL, PA Criteria, PA Forms
- » Specialty Drug List
- » Pharmacy Network Directory (available early September)
- » FAQs

#### **Ohio Medicaid SPBM Website:** <u>https://managedcare.medicaid.ohio.gov/managed-care/single-pharmacy-benefit-manager</u>

- » Program Information
- » Webinar Information
- » Dispensing Fee Dashboard
- » FAQs

#### Myers and Stauffer (PPAC) Website: <a href="https://myersandstauffer.com/client-portal/ohio/">https://myersandstauffer.com/client-portal/ohio/</a>

- » Cost of Dispensing Survey Information
- » OAAC Survey Information
- » OAAC Rates

# **Stage 3: December 1, 2022** Electronic Data Interchange (EDI) Module

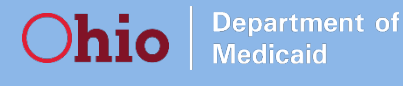

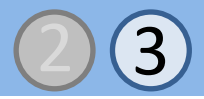

### **EDI: Training and Testing Schedule**

#### • Question

» What is the EDI training schedule, and how does it align with the EDI testing schedule?

#### • Answer

» EDI training is scheduled for the dates below

» Most trading partners are already engaged in testing with the EDI vendor

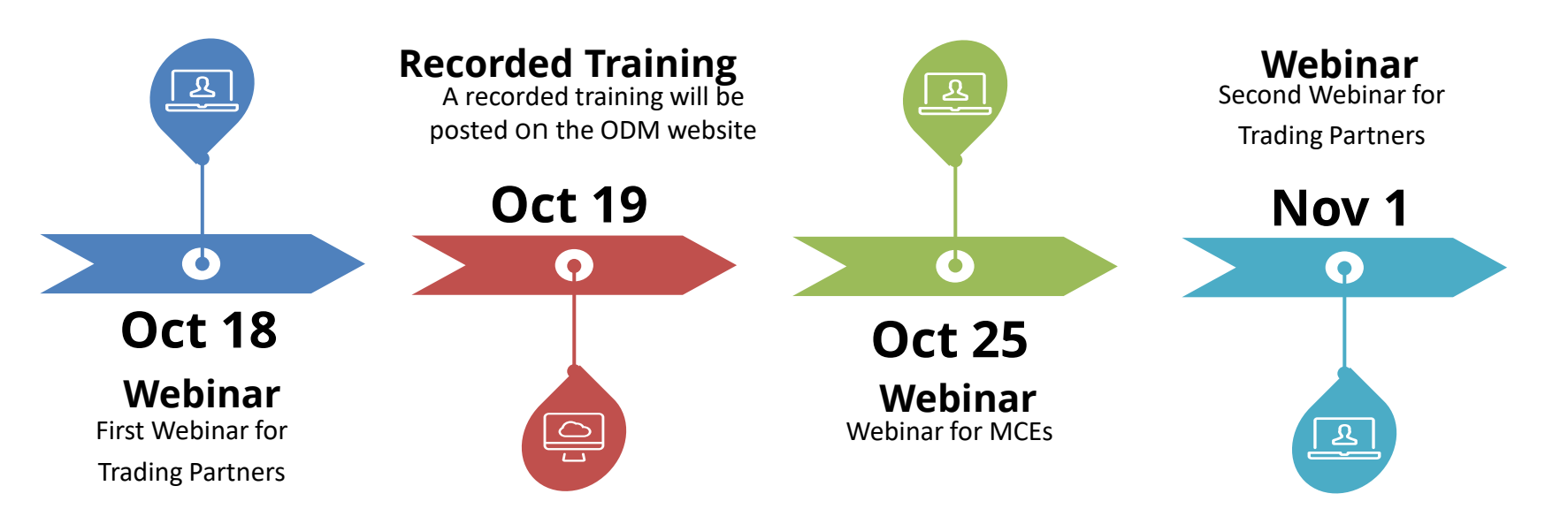

Source: EDI Training and Communications Plan, slide 11; Training delivered July 29, 2022

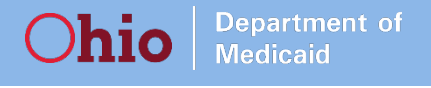

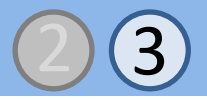

### **EDI: Populating the 837P**

### • Question

» What is new/different, and what changes have been made between MITS and OMES (e.g. use of the ISA segment, payer IDs)?

#### • Answer

» Managed care plans' receiver ID is now being used on the 837P so claims for members covered by the plans can be forwarded

- This information, as well as the payer IDs, is published in the companion guidelines
  - <u>https://medicaid.ohio.gov/resources-for-providers/billing/HIPAA-5010-implementation/companion-guides/guides</u>
- The use of the ISA segment is not new (this is a required segment for each EDI transaction)

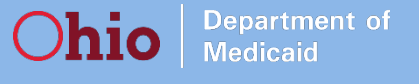

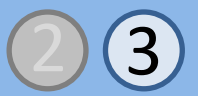

### **EDI: Billing claims prior to Stage 3 implementation**

### • Question

» What is the format/process for billing claims pre-EDI implementation?

#### Answer

- » Claims with a date of service (DOS) prior to 12/1/2022 will continue to be submitted as they are today until Stage 3 implementation (12/1/2022)
- » Claims with a DOS on or after 12/1/2022 should be submitted by the provider or trading partner to the appropriate OMES module

### Ohio Department of Medicaid

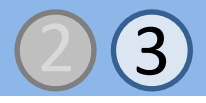

### **EDI: 824 Transaction**

### • Question

» Is the 824 transaction built into the EDI module or sent to providers?

### • Answer

- » Yes, the 824 transaction is part of the EDI system
- » If a claim does not pass the validations to ensure a 'clean claim', an 824 transaction is returned to the submitter of the file
- » All validation results are available to trading partners via the EDI

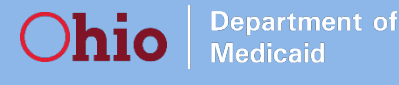

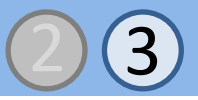

### EDI: Fee For Service (FFS) and Managed Care Claims

### Question

» Are there any instances where a Medicaid FFS or managed care claim would not be submitted to the Fiscal intermediary (FI)?

#### • Answer

» Beginning 12/1, providers will submit FFS and managed care claims via the PNM module, and trading partners will use the new EDI module for claims submission\*

- Exceptions, which should continue to be submitted using their current process, include:
  - MyCare managed care claims
  - DODD and ODA claims that are currently submitted directly to those agencies
  - Medicare Claims
  - Gainwell Technologies Pharmacy claims
- » The FI supports routing of managed care claims to MCOs for processing and payment but will not be directly accessed by providers or trading partners

\*Beginning 12/1/22, FFS claims and managed care claims (except as noted above) are required to be submitted via PNM or EDI. For managed care claims, the date of service (DOS) is relevant. Managed care claims with a DOS prior to 12/1/22 can be submitted directly to the MCOs for processing. Claims with a DOS on/after 12/1/22 are required to be submitted to the PNM or EDI as described above.

# **Open Discussion**

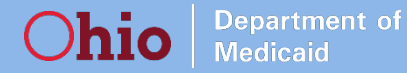

# What other questions or concerns do you have?

# Appendix

### **PNM Pre-Registration**

- This information was sourced from slides 10-16 of the PNM Provider Training presentation (delivered between August September 2022)
- The PNM Provider Training is available to view after registration at https://managedcare.medicaid.ohio.gov/providers/provider-webinars-training

### PNM: Pre-Registration for Individual Practitioners, cont.

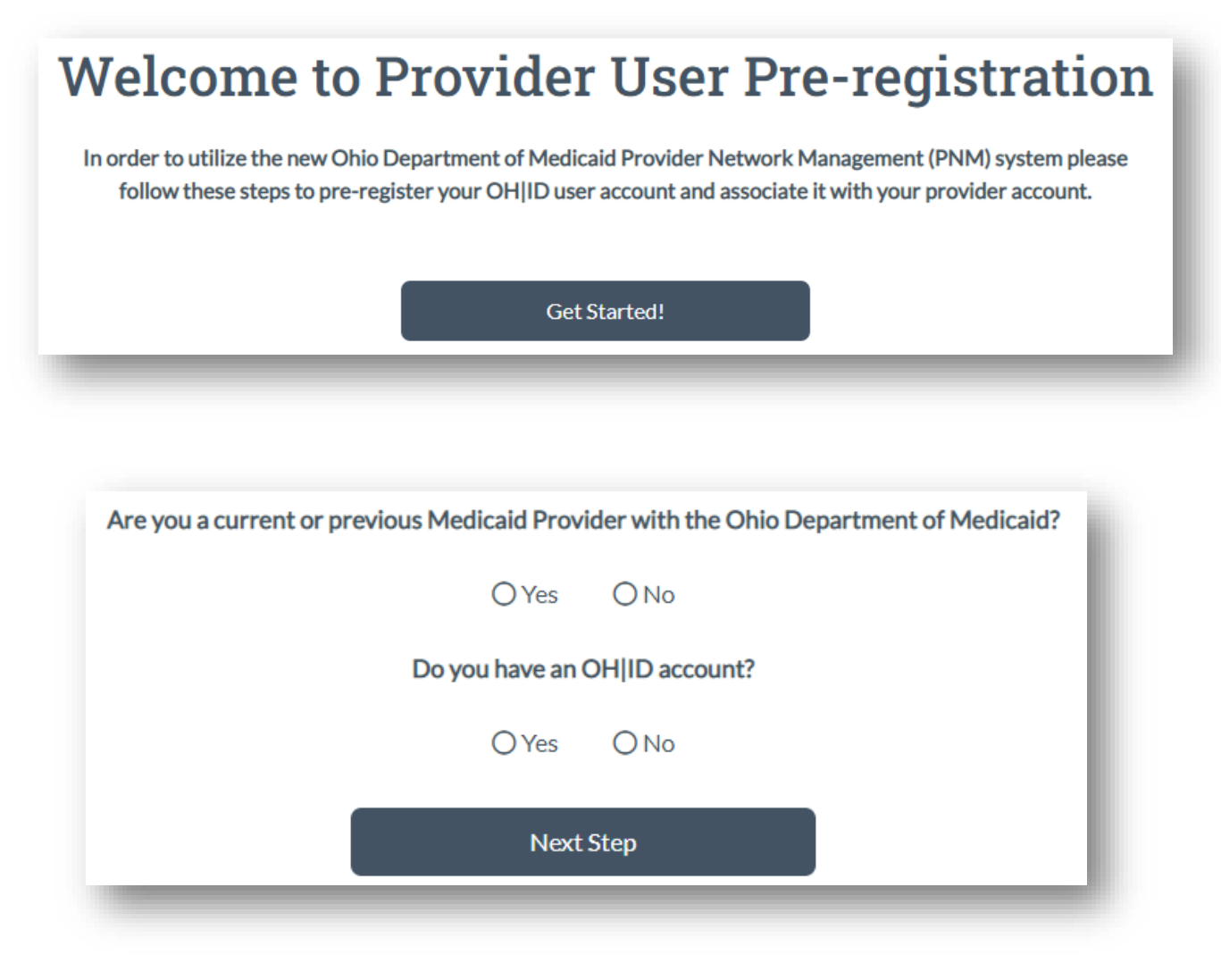

**Department of** 

**h10** 

• On the landing page, click 'Get Started!' to begin

- Answer the two questions by selecting either 'Yes' or 'No'
  - » Are you a current or previous Medicaid Provider with the Ohio Department of Medicaid?
  - » Do you have an OH|ID account?
- Click 'Next Step'

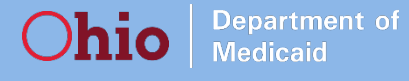

### **PNM: Pre-Registration for Individual Practitioners, cont.**

The next step is to Sign-In with your OH|ID. After which you will return here to continue your User Registration.

If you are already signed-in to OH|ID or were not automatically brought back after signing in use the button below to return to OH|ID and sign-in and try again.

| Go to Ohio OH ID Sign-in page |  |
|-------------------------------|--|
|-------------------------------|--|

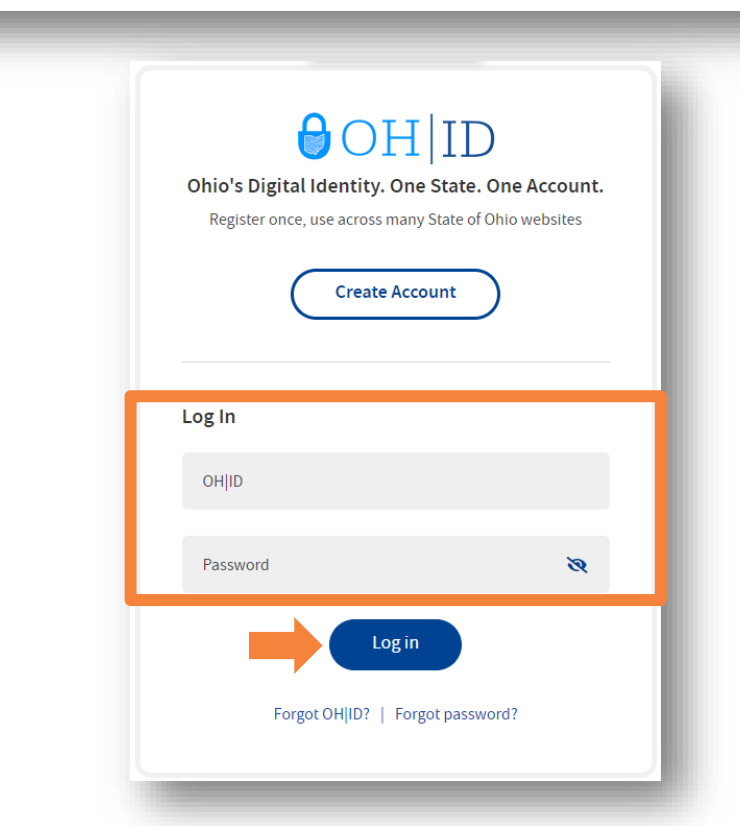

 Click 'Go to Ohio OH | ID Sign-in page' to log into your existing OH | ID account

- Enter your OH | ID username and password to access your account
- Click 'Log In'

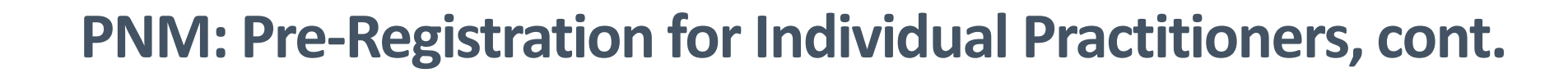

| What type of user account | do you have/need? |
|---------------------------|-------------------|
| O Provider Administrator  | O Provider Agent  |
| Next Ste                  | р                 |
|                           |                   |

hio

- You will be redirected back to the Pre-Registration site and asked what type of user account you have or need
- Select either:
  - » Provider Administrator
  - » Provider Agent
- Click 'Next Step'

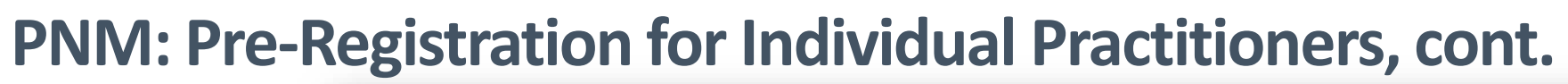

**Department of** 

**h10** 

| Validate your Provider Information | Provider Associations                                                                                                    |
|------------------------------------|----------------------------------------------------------------------------------------------------|
| Medicald ID                        | Medicaid ID Provider Name   No providers selected for association to this account Use the form on the left to associate providers |
| Tax ID                             |                                                                                                    |
| NPI                                |                                                                                                    |
| Email Address                      |                                                                                                    |
| OHĮID                              |                                                                                                    |
| 74 S Add New                       |                                                                                                    |
| Save & Fin                         | hish                                                                                                    |

- If you selected 'Provider Administrator' you will need to validate the Providers that you administer for by entering identifying information (Medicaid or Tax ID, NPI) in the fields listed
- Click 'Add New' to associate the provider to your account. Associations will begin populating on the screen to the right
- When all providers have been entered, click 'Save & Finish'

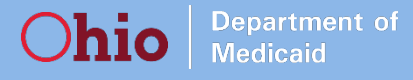

### PNM: Pre-Registration for Individual Practitioners, cont.

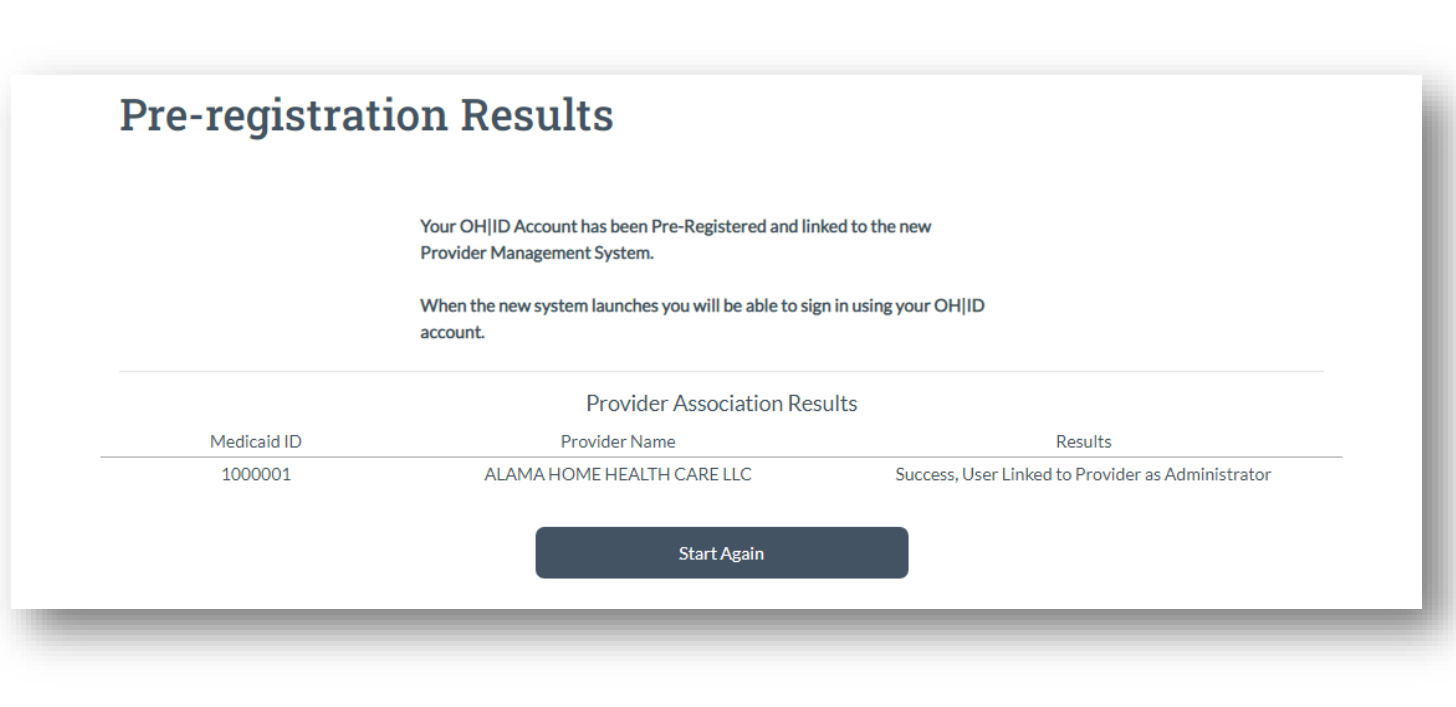

- You will be sent to a results page confirming the actions that you have taken
- The Providers that you linked to your account will be listed under 'Provider Association Results'
  - » These providers will appear in your dashboard when you log into the PNM system once the system goes live
- If any changes need to be made, click 'Start Again'

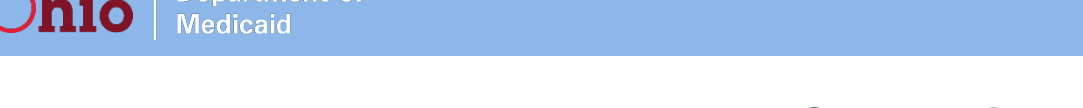

**Department of** 

### PNM: Pre-Registration for Individual Practitioners, cont.

| Are you a current or previous Medicaid Provider with the Ohio Department of Medicaid? |
|---------------------------------------------------------------------------------------|
| ⊘Yes ○No                                                                              |
| Do you have an OH ID account?                                                         |
| O Yes ⊘ No                                                                            |
| Next Step                                                                             |
|                                                                                       |

The next step is to create an online account and Sign-In with the Ohio Deptarment of Medicaid. After which you will return here to continue your User Registration.

If you are not automatically brought back after creating your OH|ID account Return to Step one and select "I have an OH|ID account"

Go to Ohio new account page

- If you do not have an existing OH|ID account, select 'No' for that question
- Click 'Next Step'

- Click 'Go to Ohio new account page' to create a new OH|ID account
- \*If you are not automatically brought back after creating your OH|ID account, return to the Pre-Registration homepage and select 'I have an OH|ID account'

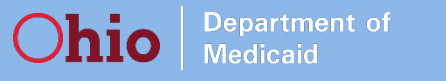

### PNM: Pre-Registration for Individual Practitioners, cont.

# ⊖OH|ID

Ohio's Digital Identity. One State. One Account.

Register once, use across many State of Ohio websites

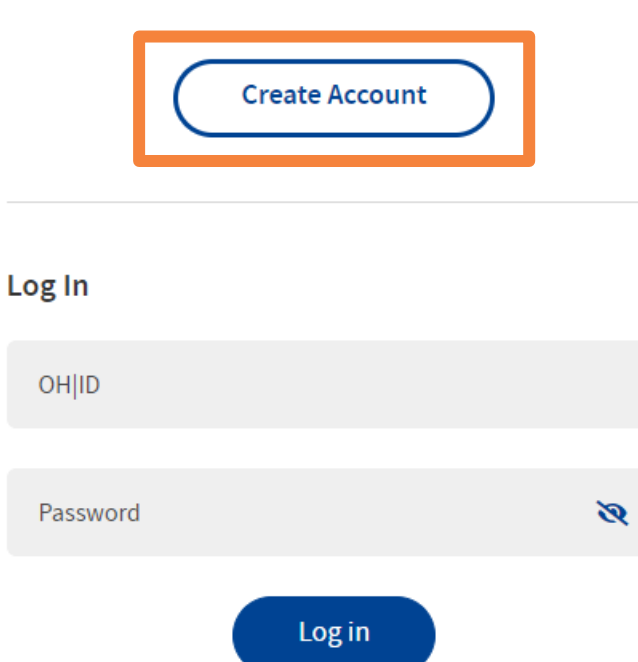

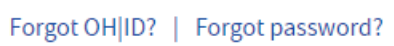

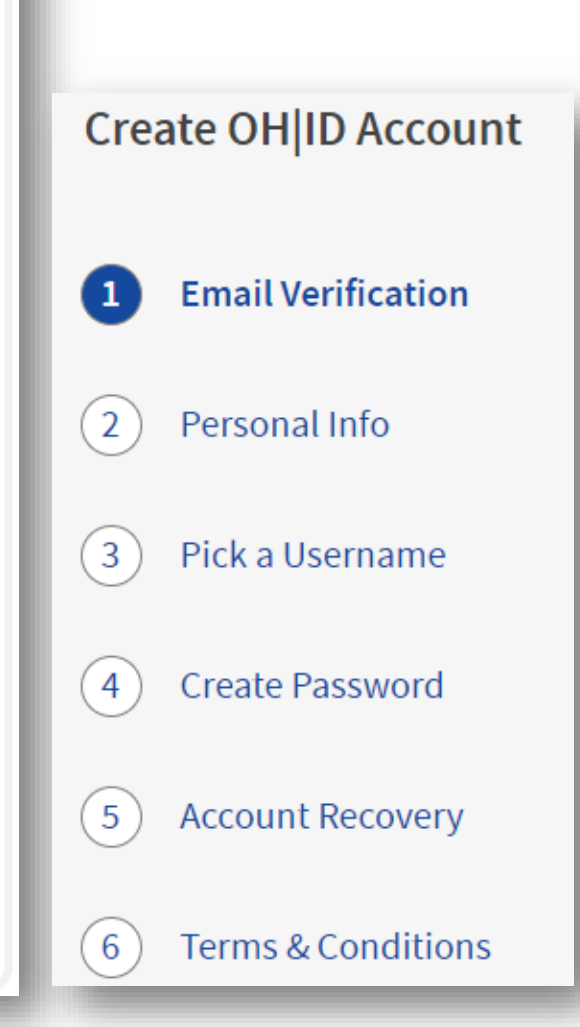

- On the OH | ID sign in page, click 'Create Account'
- Complete the 6-step process to create your new OH|ID account
- Once the account is created, if you are a Provider Administrator, follow the steps to link your existing providers to PNM

This slide sourced from: In Person Provider Training, slide 16